# C19- PROCESAMIENTO DEVOLUCIONES. Devoluciones de Deudas Domiciliadas

*Rec. Voluntaria/Cuadernos Bancarios, P 4 /C19-Procesamiento Devoluciones Recaudación/Programa 2. Contabilidad/Devoluciones de Deudas Domiciliadas* 

Se trata de una ventana de desde la se procesan y consultan las devoluciones realizadas sobre el cuaderno 19.

Al seleccionar en Rec. Voluntaria, Cuadernos Bancarios, C19-Procesamiento Devoluciones saldrá la pantalla de búsqueda:

| 37 | 🛛 Devoluciones Cuaderno 19 |             |      |            |          |             |                        |       |                     |            |            |
|----|----------------------------|-------------|------|------------|----------|-------------|------------------------|-------|---------------------|------------|------------|
| E  | jercicio<br>2007 💌         | Concepto    |      |            |          | Nº Dev<br>▼ | volución               |       |                     |            |            |
|    | Opcione                    | 5           |      |            |          |             |                        |       | 🗏 👌 Alta 🧳          | Buscar 🧕   | 🧕 Imprimir |
|    | REMES                      | A Nº DEVOLU | CIÓN | FECHA .    | ENTIDAD_ | BANCARIA    | CONCEPTO               | TOTAL | RECIBOS . EJERCICIO | FECHA ALTA | . APUNTE   |
| •  | 5                          | 0           | 2 (  | 01/12/2006 | 2104     |             | TASA ESCUELA MÚSICA    | 23,31 | 1 2007              | 08/01/2007 | 18         |
|    | 5                          | 1           | 1 (  | 01/12/2006 | 2104     |             | VIVIENDAS PARA JOVENES | 132,7 | 1 2007              | 08/01/2007 | 20         |
|    | 2                          | 2 Terminad  | lo   |            |          |             |                        |       |                     |            | â          |

Los filtros con los que cuenta la herramienta de administración de devoluciones de cuaderno 19 son:

**Ejercicio:** ejercicio por el que se quiere filtrar. **Concepto:** Concepto relativo al cuaderno por el que se desea filtrar. **Nº Devolución:** número de devolución por el que se desea filtrar.

Las columnas que componen los resultados de la búsqueda son los siguientes:

Remesa: Número de remesa al que pertenece el registro.

Nº Devolución: Número de devolución que hace el registro en la remesa del registro.

Fecha: Fecha en que se ha realizado el movimiento en el banco.

Entidad Bancaria: Código de la entidad bancaria que realiza la devolución.

**Concepto:** Concepto al que pertenecen el registro.

Total: Importe del registro.

Recibos: Número de registros de que consta el registro.

Fecha Alta: Fecha en que se ha procesado el registro.

Apunte: Número de apunte donde se han cargado los datos del registro.

**A.** Al pulsar el botón de **Alta**, se mostrara una nueva ventana desde la que podremos realizar la carga de ficheros de devolución del cuaderno 19:

| 🌆 Elija los Fi  | cheros                           |                 |
|-----------------|----------------------------------|-----------------|
| Fichero         |                                  | 2               |
| Fichero Errores | C:\Cuad19DevErrores\24012007.txt | <u>R</u>        |
|                 |                                  | Aceptar 🖸 Salir |

La pantalla contiene los siguientes controles:

**Fichero:** en este control se le indicará la ruta y el nombre del fichero que se desea procesar, pulsando la lupa muestra una ventana del explorador de Windows desde la que se puede seleccionar el fichero:

| Elija el fichero                      |                                                                                                    |                                                                                                    | ? 🗙                                                              |
|---------------------------------------|----------------------------------------------------------------------------------------------------|----------------------------------------------------------------------------------------------------|------------------------------------------------------------------|
| <u>B</u> uscar en:                    | IBM_PRELOAD (C:)                                                                                                    | - € 💣 🖩 -                                                                                                    |                                                                  |
| Documentos<br>recientes<br>Escritorio | BBDD<br>BOP_STI_Voluntaria<br>EmisionC19<br>Cuadernos2<br>Cef6f78db03921352f9eb7b56ed607<br>Config.Msi<br>S5e38e4d599a8093e4ecf4d1f1ba | CopiaSourceSafe<br>Cuadernos_28_07_2006<br>Voluntaria<br>SQL_Developer<br>EmisionC34<br>RecuperacionSalamanca             | Datos                                                            |
| Mis documentos                        | BBDD_10_03<br>BOP_STI_Apremio<br>Mis Documentos Ant<br>Constan<br>Cuadernos Dev<br>MuestreoRecibos<br>bin<br>MirusScan_8.0             | Escritorio<br>Cuad19DevErrores<br>DATA<br>STIFiscal_ant<br>STIFiscalv3.0<br>INFORMIX 9.30.TC3<br>RRUbackups<br>DOCUMENTOS | MSOC<br>I386<br>IBMT<br>Syste<br>Docur<br>Books<br>IBMS<br>Progr |
| Mis sitios de red                     | Nombre: Image: Comparison of the sector   Tipo: Archivos de texto                                                                      |                                                                                                    | <u>A</u> brir<br>Cancelar                                        |

**Fichero Errores:** en este control se le indicará la ruta del fichero donde se salvaran los errores en el caso de que se produjeran.

Una vez se hayan introducido los datos de la ruta y nombre del fichero a procesar, el proceso de carga realiza las siguientes operaciones:

- Genera un apunte al **Debe** del importe del fichero procesado con los datos de la entidad bancaria y fecha que trae el citado fichero.
- Si las deudas incluidas en el fichero habían sido pagadas mediante cuaderno 19 se le cambia el estado y quedan como pendientes.
- En el apunte de origen del cuaderno 19 se marcan las deudas como devueltas.

Al pulsar "Acertar" se comenzará a realizar el proceso de carga, si el fichero ya se hubiera procesado advertiría al usuario pidiendo confirmación para continuar:

| Ya se ha procesado anteriormente este fichero. ¿Quiere Repetir la operación? |
|------------------------------------------------------------------------------|
| <u> </u>                                                                     |
| <u> </u>                                                                     |

Tanto si el cuaderno se procesa por primera vez o si ya se había procesado y se decide volver a procesar, aparecerá una barra de proceso que indicando su carga

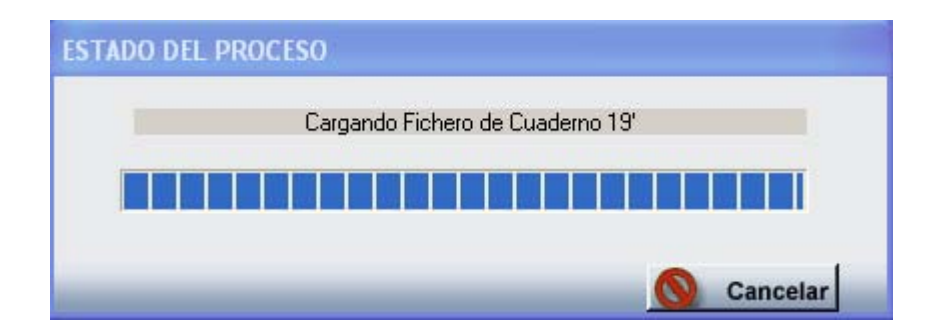

Al finalizar la carga del mismo emite un mensaje indicando el número de registros procesados y el número de asiento generado:

|     | X                                             |
|-----|-----------------------------------------------|
| (į) | Procesadas 1 deudas con éxito, Asiento Nº: 45 |
|     | Aceptar                                       |

Al terminar la carga del fichero el proceso muestra una ventana desde la que el usuario puede indicar si desea reimprimir los recibos que han sido devueltos:

| ATENCIÓN!!                             | X  |  |  |  |
|----------------------------------------|----|--|--|--|
| ¿Desea imprimir los recibos devueltos? |    |  |  |  |
| <u> </u>                               | No |  |  |  |

Si se decide imprimir los recibos muestra otra pantalla para indicar de que forma se desea reimprimir los recibos:

| Impresión de Devoluciones                                                   |
|-----------------------------------------------------------------------------|
| Tipo de Impresión <mark>Pantalla </mark> ▼<br>Pantalla<br>Word<br>Impresora |
| Aceptar 🚫 Cancelar                                                          |

Seleccionando la opción y pulsando el botón de aceptar reimprimirá los recibos según la opción seleccionada.

**B.** Si se hace doble click sobre cualquiera de los registros de la pantalla principal de Devoluciones de cuaderno 19, o bien se selecciona desde el menú de opciones:

| V Opciones           |   |
|----------------------|---|
| Detalles             | ſ |
| Ver Todos            |   |
| Ver Seleccionados    | ł |
| Ver No Seleccionados | ł |
| Imprimir             |   |

| Detal  | les Devolu | ución Cuaderno 19 |                              |                            |
|--------|------------|-------------------|------------------------------|----------------------------|
| N.I.F. |            | Contribuyente     | Motivo Devolución            |                            |
|        |            |                   |                              | -                          |
|        |            |                   | NO DOMICILIADO               | <u>^</u>                   |
|        |            |                   | ENTIDAD-OFICINA INE          | XISTENTE primir 📮 Salir    |
|        |            | FECHA DEVOLUCIÓN  | R.D. 338/90 N.I.F.           |                            |
|        | 000000     | 12/10/2006        | 22197 LOBE DISCONFORMIDAD IM |                            |
| ľ      | 0662000020 | 6 13/10/2006      | 07571 PUIPE, 500000 NO DESI  | DOPES                      |
|        | 0662301340 | 0 13/10/2006      | 07577 PERF                   |                            |
|        | 0662500069 | 8 13/10/2006      |                              |                            |
|        | 066249846/ | 4 13/10/2006      |                              | 87 13 P/O CLEEBBOB DOMIC   |
|        | 0662501383 | 7 13/10/2006      |                              |                            |
|        | 066250107  | 1 13/10/2006      |                              | 157.05 INCORBIENTE         |
|        | 066250107  | 5 13/10/2006      | 11630 MUELLEDES NIET         | 40.95 INCORBIENTE          |
|        | 0662506638 | 8 13/10/2006      | X019 FERREIRA FONSE          | 42.04 OTROS ERRORES        |
|        | 0662505996 | 6 13/10/2006      | 07644 MARTIN RIVERA E        | 56,53 INCORRIENTE          |
|        | 0662505025 | 5 13/10/2006      | 70980 SALAZAR SALAZA         | 46,70 INCORRIENTE          |
|        | 0662505345 | 5 13/10/2006      | 07578 MARTIN GARCIA          | 46,70 INCORRIENTE          |
|        | 066250342  | 1 13/10/2006      | 07768 INGELMO DIEZ MI        | 14,52 INCORRIENTE          |
|        | 0662502792 | 2 13/10/2006      | 07768 INGELMO DIEZ MI        | 138,64 INCORRIENTE         |
|        | 0662506991 | 1 13/10/2006      | 06540 HERNANDEZ MAY          | 10,78 INCORRIENTE          |
|        | 066250473  | 1 13/10/2006      | 07792 MATIAS GARCIA B        | 125,16 P/O CLI ERROR DOMIC |
|        | 0662504410 | 3 13/10/2006      | 07598 RIVAS SANCHEZ          | 115,26 P/O CLI ERROR DOMIC |
|        | 0662506409 | 9 13/10/2006      | 07666 GARCIA MARTIN          | 222,19 INCORRIENTE         |
|        | 0662507058 | 8 13/10/2006      | 07712 RAMOS BETETA           | 205,33 INCORRIENTE         |
|        | 0662504147 | 7 13/10/2006      | 07345 GREGORIO CORR          | 9,84 NO DOMICILIADO        |
|        | 066250742  | 1 13/10/2006      | 07755 FRANCO DEL TES         | 17,84 INCORRIENTE          |
|        | 0662503543 | 3 13/10/2006      | 07755 FRANCO DEL TES         | 213,28 INCORRIENTE         |
|        | 0662506780 | 0 13/10/2006      |                              |                            |
| 80     | J   80.    | 11 l erminado.    |                              |                            |

Se muestran los detalles del registro seleccionado indicando el motivo de devolución:

Los filtros con los que cuenta la herramienta de detalles de devoluciones de cuaderno 19 son:

N.I.F.: NIF del contribuyente por el que se desea filtrar.

**Contribuyente:** Nombre y apellidos o Razón Social del obligado tributario por el que se desea filtrar.

**Motivo Devolución:** motivo de devolución por el que se desea filtrar, estas pueden ser:

- No Domiciliado
- Entidad-Oficina Inexistente
- R.D. 338/90 N.I.F.
- P/O Cli Error Domic
- Disconformidad Importe
- Otros Errores
- > 500000 No Resi

Las columnas que componen los resultados de la búsqueda son los siguientes:

Deuda: Número de deuda.

Fecha Devolución: Fecha en que se realizó la devolución.

**NIF:** NIF del contribuyente obligado al pago.

**Contribuyente:** Nombre y Apellidos o Razón Social del obligado tributario.

Importe: Importe de la deuda devuelta.

**Motivo Devolución:** Motivo dado por el banco por el que se realiza la devolución.

Haciendo doble click sobre uno de los registros mostrados lanza una ventana con los detalles de la deuda seleccionada, La ventana esta compuesta por 7 Tabs o subventanas:

• **General:** Datos generales de la deuda, estados y conceptos. Contendrá entre otros la fecha de creación, de resolución de alcaldía, de fin de voluntaria,...

| 🏧 Consulta por Deuda, Recibos. 0662506638                                                                                                    | ×     |  |  |  |
|----------------------------------------------------------------------------------------------------|-------|--|--|--|
| General] Sujeto Pasivo   Estados   Importes   Operaciones V.   Domiciliación   Ejecutiva                                                                                                    |       |  |  |  |
| N. Deuda   0662506638   Tributo   BIENES INMUEBLES     Número Censal   001077063   Obj. Tributario   CL MAESTRO ARRIAGA 13 1 01 DR     Origen   Recibo, Padrón Nº: 57   Municipio     Cargo Voluntaria   40   Ejercicio 2006   Periodo   02 SEM 06   Importe Total   42,04     Fecha Inicio Voluntaria   01/10/2006   Fecha Creación R.A.   02/10/2006   Fecha Fin Voluntaria   30/11/2006 |       |  |  |  |
| Estados<br>Cobrada Si 10/11/2006 Fraccionada No Fecha V. Notif.<br>Baja No Suspendida No Fecha Ejecutiva Notif.<br>Aplazada No Núm. RecursosNo Fecha Ejecutiva Notif.                                                                                                    |       |  |  |  |
| BIENES INMUEBLESO2 SEMESTRE 2006 Num 001077063<br>Bien Inmueble: CL MAESTRO ARRIAGA 13 101 DR<br>Número Fijo: 6550183<br>Ref. Catastral.: 6364901 TL7366C 0003 PKValor Construcción: 8665,61<br>Valor del Suelo: 5346,20Base Liquidable: 14011,81<br>Valor Catastral: 14011,81Cuota Municipal: 42,04<br>Tipo Impositivo: 0,60Deuda: 42,04                                                  |       |  |  |  |
| 💌 Imprimir 💽                                                                                                    | Salir |  |  |  |

## • Sujeto Pasivo: Datos del sujeto pasivo y del representante si tuviera:

| 🌌 Consulta por Deuda, Recibos. 0662506638                                                    |                                                       | ×     |
|----------------------------------------------------------------------------------------------|-------------------------------------------------------|-------|
| General Sujeto Pasivo Estados Importes Operaciones                                           | s V. Domiciliación Ejecutiva                          |       |
| Sujeto Pasivo<br>N.I.F. Apellidos y Nombre / Razón Social<br>X0191385W FERREIRA FONSECA JUAN |                                                       |       |
| SG Calle<br>CL MAESTRO ARRIAGA                                                               | Número1 Número Portal Escalera Piso Puerta<br>13 01 D |       |
| C.P. C.M. Municipio<br>37008 2745 Salamanca                                                  |                                                       |       |
| Provincia Pais<br>SALAMANCA ESPAÑA                                                           | 1A                                                    |       |
| Representante<br>N.I.F. Apellidos y Nombre / Razón Social                                    |                                                       |       |
| SG Calle                                                                                     | Número1 Número Portal Escalera Piso Puerta            |       |
| C.P. C.M. Municipio                                                                          |                                                       |       |
| Provincia Pais                                                                               |                                                       |       |
|                                                                                              |                                                       |       |
|                                                                                              |                                                       |       |
|                                                                                              | 🧽 Imprimir 📮                                          | Salir |

| 🗱 Consulta por Deuda, Recibos. 0662506638                                                 | ×  |  |  |  |  |  |
|-------------------------------------------------------------------------------------------|----|--|--|--|--|--|
| General   Sujeto Pasivo   Estados   Importes   Operaciones V.   Domiciliación   Ejecutiva |    |  |  |  |  |  |
| Estado de Cobro                                                                           |    |  |  |  |  |  |
| Forma de cobro C60                                                                        |    |  |  |  |  |  |
| Apunte 3929                                                                               |    |  |  |  |  |  |
| Estado de Baja<br>Estado No Fecha Baja Motivo Baja                                        |    |  |  |  |  |  |
| Situación de la deuda<br>Estado En Rec. Voluntaria                                        |    |  |  |  |  |  |
| Estado de Notificacion<br>Estado Voluntaria Sin notificar Fecha                           |    |  |  |  |  |  |
| Estado Apremio Fecha Notificación Apremio                                                 |    |  |  |  |  |  |
| Fraccionamiento<br>Estado No                                                              | Ī  |  |  |  |  |  |
| Suspensión<br>Estado No F. Suspensión Garantía Banco                                      |    |  |  |  |  |  |
| Recursos<br>Número No                                                                     | Ī  |  |  |  |  |  |
| Aplazamientos<br>Estado No Fecha Aplazamiento                                             |    |  |  |  |  |  |
| 🌫 Imprimir 📮 Sal                                                                          | ir |  |  |  |  |  |

• **Estados:** estados correspondientes a los que se encuentra la deuda:

• **Importes:** desglose de los importes de la deuda y de las partidas presupuestarias que componen la deuda.

| 瞷 Consulta por Deu                                            | da, Recibos. 066250663    | 8                              |                                                           |                          |
|---------------------------------------------------------------|---------------------------|--------------------------------|-----------------------------------------------------------|--------------------------|
| General Sujeto Pasivo                                         | Estados Importes Operacio | ones V. 🗍 Domiciliación 🖡 Ejec | cutiva                                                    |                          |
| Importes Principales                                          | Estado En Rec. Volunta    | aria                           |                                                           |                          |
| Importe Principal                                             | 42,04                     | % IVA                          | 0                                                         |                          |
| Interes de Demora                                             | 0                         | Cuota IVA                      | 0                                                         |                          |
| Recargo Provincial                                            | 0                         | Recargo                        | 0                                                         |                          |
|                                                               |                           | Deducción                      | 0                                                         |                          |
| Importe Total                                                 | 42.04                     |                                | Importe Cobrado<br>Importe Pendiente<br>Fecha Último Pago | 42,04<br>0<br>10/11/2006 |
| Importes parciales<br>Partida Presupestaria 1<br>11201 I.B.I. | DE NATURALEZA URBANA      |                                | Importe Partida 1                                         | 42,04)                   |
|                                                               |                           |                                |                                                           |                          |
|                                                               |                           |                                | 🂌 Impri                                                   | mir 🚺 Salir              |

• **Operaciones V.:** Operaciones de voluntaria realizadas a la deuda, apunte en el que se encuentra y datos relativos a la factura en la que se encuentra, apunte,...

|                             | eraciónes sobre la deuda |          |              |       |                  |       |
|-----------------------------|--------------------------|----------|--------------|-------|------------------|-------|
| Fecha                       | Operación                |          | Departamento | Usuar | io               |       |
| 25/09/2006                  | Insercción C19           |          | INFORMÁTICA  | INFOR | MÁTICA           |       |
| 25/09/2006                  | Creación de Deuda        |          | INFORMÁTICA  | INFOR | MÁTICA           |       |
| 16/10/2006                  | Devolución C19           |          | INFORMÁTICA  | INFOR | MÁTICA           |       |
| 22/11/2006                  | Pago por Cuaderno 60     |          | Recaudación  | oager |                  |       |
| 28/11/2006                  | Deuda Punteada: 3929     |          | RECAUDACIÓN  | AMABL | E RODRIGUEZ GOI  | VZÁLE |
| 28/11/2006                  | Eliminar Punteo: 3929    |          | RECAUDACIÓN  | AMABL | E RODRIGUEZ GOI  | NZÁLE |
| 29/11/2006                  | Deuda Punteada: 3929     |          | RECAUDACIÓN  | CLEME | NTINA GARCÍA-ONI | S MO  |
| 30/11/2006                  | Facturación: RECIBO, 21  |          | RECAUDACIÓN  | AMABL | E RODRIGUEZ GOI  | VZÁLE |
| Facturas / Data:<br>Tipo    | \$                       |          | Núme         | no    |                  |       |
|                             |                          |          | 21           |       |                  |       |
| Factura de Ingre            |                          | Lleuario |              |       | AMABL            |       |
| Factura de Ingre<br>Ejercio | cio 2006                 | Usuano   |              |       |                  |       |

• **Domiciliación:** Datos relativos a la domiciliación si la deuda estuviera domiciliada.

| 🜌 Consulta por Deuda, Recibos. 0662506638                                               |            |       |
|-----------------------------------------------------------------------------------------|------------|-------|
| General   Sujeto Pasivo   Estados   Importes   Operaciones V. Domiciliación   Ejecutiva |            |       |
|                                                                                         |            |       |
| Datos Bancarios                                                                         |            |       |
| Banco 0049                                                                              |            |       |
| Oficina 0367                                                                            |            |       |
| D.L. 71<br>Ouente 2590091841                                                            |            |       |
|                                                                                         |            |       |
|                                                                                         |            |       |
|                                                                                         |            |       |
|                                                                                         |            |       |
|                                                                                         |            |       |
|                                                                                         |            |       |
|                                                                                         |            |       |
|                                                                                         |            |       |
|                                                                                         |            |       |
|                                                                                         |            |       |
|                                                                                         |            |       |
|                                                                                         |            |       |
| d                                                                                       | 🙇 Imprimir | Salir |

• **Ejecutiva:** Datos pertenecientes al periodo de apremio, si la deuda estuviera en dicho periodo en este caso por ser una deuda proveniente de una data de improcedentes los controles siempre se encontraran vacíos.

| 🌌 Consulta por Deuda, Recibos. 0662506638                                                     | X    |
|-----------------------------------------------------------------------------------------------|------|
| General   Sujeto Pasivo   Estados   Importes   Operaciones V.   Domiciliación   Ejecutiva     |      |
| Datos Identificativos<br>Expediente Ejercicio Periodo F. Fin Voluntaria Cargo Eje. F. Apremio |      |
| Estados<br>Periodo Est. Notif. F. Notificación Boletin/Pg. Est. Deuda F. Estado               |      |
| Operaciones Expediente Operaciones Ejecutiva Facturas/Datas Ejecutiva                         |      |
|                                                                                               |      |
|                                                                                               |      |
|                                                                                               |      |
|                                                                                               |      |
|                                                                                               |      |
| 💌 Imprimir 🔽 S                                                                                | alir |

Si se pulsa el botón de **Opciones** o el derecho del ratón dentro de la búsqueda, nos aparecerá el menú contextual.

| Detalles  |                              |
|-----------|------------------------------|
| Listado d | e Devoluciones               |
| Evolución | Domiciliaciones/Devoluciones |
| Ver Todo  | s                            |
| Ver Selec | cionados                     |
| Ver No Se | eleccionados                 |

• **Listado de Devoluciones:** Desde esta opción se puede consultar los detalles de las devoluciones del Cuaderno 19. Al pulsar sobre ella, se lanzará la ventana flotante con los siguientes filtros opcionales:

| Listado de Devoluciones C19                                                                                                    |                   |                  |
|----------------------------------------------------------------------------------------------------|-------------------|------------------|
| Listado de Devoluciones C19<br>Desde Fecha Cargo<br>Hasta Fecha Cargo<br>Desde Fecha Devolución<br>Hasta Fecha Devolución<br>Desde Código Tributo<br>Hasta Código Tributo<br>Desde NIF<br>Hasta NIF<br>Clasificado Por | Apellidos, Nombre |                  |
|                                                                                                    | n Ace             | eptar 🚫 Cancelar |

**Desde/Hasta Fecha Cargo:** Fecha en la que se realizó el cargo del recibo en la entidad bancaria.

Desde / Hasta Fecha Devolución: Fecha en la que se realiza la devolución del recibo.

**Desde / Hasta Código Tributo:** Por medio de este filtro se determinan los códigos de tributo que se van a incluir en la consulta.

**Desde / Hasta NIF:** Para filtrar la consulta marcando como límites el NIF/CIF del contribuyente.

Algunos filtros disponen de un asistente, que facilita la consulta de valores válidos para ese campo, y se activa mediante el icono 🔎 .

Este icono activa una ventana flotante con varios campos de filtro y botones de acción.

| Busqueda límite: 'Desd | le Código Tributo' |                                                                                                    |        |                |       |
|------------------------|--------------------|----------------------------------------------------------------------------------------------------|--------|----------------|-------|
| COD TRIBUTO            | NOMBRE             | EJERCICIO DESCRIPC                                                                                                    | IÓN    |                | 7     |
|                        |                    | Since the second second | Buscar | n 💌 Imprimir 🛄 | Salir |
|                        |                    | 0                                                                                                    |        |                |       |
|                        |                    |                                                                                                    |        |                |       |
|                        |                    |                                                                                                    |        |                |       |
|                        |                    |                                                                                                    |        |                |       |
|                        |                    |                                                                                                    |        |                |       |
|                        |                    |                                                                                                    |        |                |       |
|                        |                    |                                                                                                    |        |                |       |
|                        |                    |                                                                                                    |        |                |       |
|                        |                    |                                                                                                    |        |                |       |
|                        |                    |                                                                                                    |        |                |       |
|                        |                    |                                                                                                    |        |                |       |
|                        |                    |                                                                                                    |        |                |       |
|                        |                    |                                                                                                    |        |                |       |

La ventana contiene una serie de campos de texto, relacionados con el filtro. Estos campos varían dependiendo del filtro al que está asociada la ventana. En ellos se pueden introducir valores que se utilizarán como restricciones en las búsquedas.

#### Botones de acción:

**Buscar:** Se recuperan los valores de los campos que aparecen en la ventana, de todos aquellos registros que cumplen con las restricciones que se hayan introducido. El resultado de la búsqueda se muestra en el recuadro inferior de la ventana.

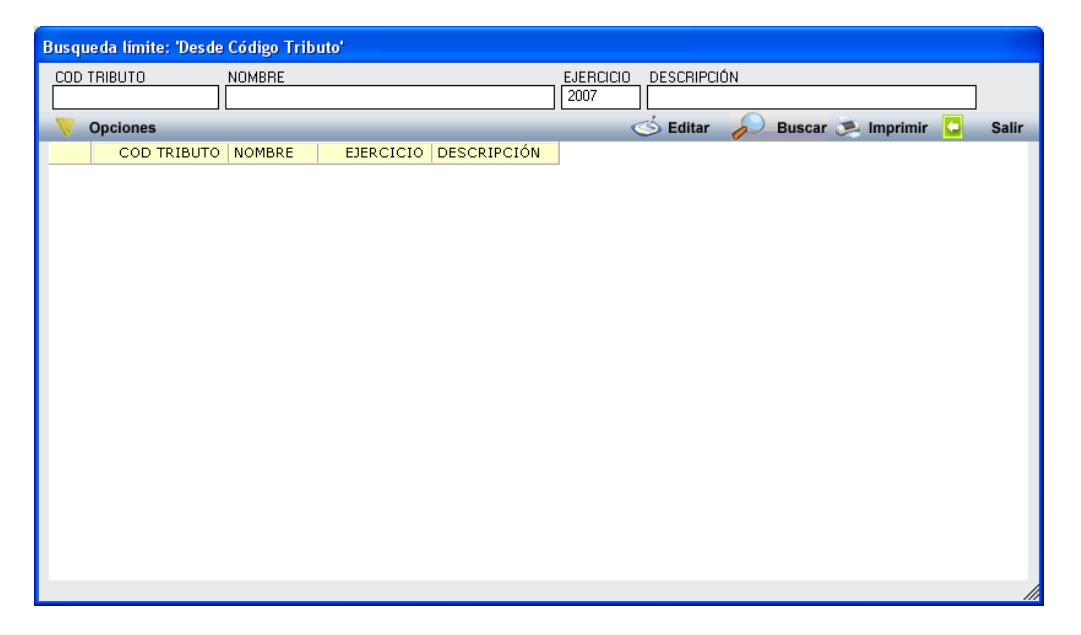

Al realizar una búsqueda, se habilita el botón *"Opciones"*. Al activarlo, se despliega un menú que contiene una serie de operaciones que se pueden realizar con los registros obtenidos en la consulta.

Seleccionar Todos: Marca todos los registros. Seleccionar ninguno: Se desmarcan los registros que estuvieran marcados. Ver Seleccionados: Se eliminan de la ventana aquellos registros que no estén seleccionados. Ver No Seleccionados: Se eliminan de la ventana aquellos registros que estén marcados. Ver Todos: Se recuperan los registros que hayan sido eliminados.

Opciones

Seleccionar Todos Seleccionar Ninguno Ver Seleccionados Ver No Seleccionados Ver Todos

Imprimir: Se imprime la información que se haya obtenido al realizar la última búsqueda.

**Editar:** Si hay un registro seleccionado, al pulsar este botón, se cierra la ventana y se aplica el valor correspondiente al filtro que generó la ventana. Esta misma operación se puede realizar haciendo doble clic sobre un registro.

Salir: Al pulsar este botón, se cierra la ventana y la aplicación regresa al menú anterior.

Una vez determinados los parámetros de la consulta, se genera el informe de Listado de Devoluciones del Cuaderno 19.

|                                                                            |                                              | Ayuntamiento<br>DAGER                               | de Salamanca                              |                                                                                              |               |                  |                                       |          |                  | Página 1 de 1<br>Fechα: 30/12/1899<br>Hora: 12:25:53 |
|----------------------------------------------------------------------------|----------------------------------------------|-----------------------------------------------------|-------------------------------------------|----------------------------------------------------------------------------------------------|---------------|------------------|---------------------------------------|----------|------------------|------------------------------------------------------|
| Rec.Volur                                                                  | ntaria\Cua                                   | adernos Banca                                       | arios, P. 4                               |                                                                                              |               |                  |                                       |          |                  |                                                      |
| LISTAD                                                                     | DO DE                                        | DEVOLUC                                             | IONES C19                                 | 1                                                                                            |               |                  |                                       |          |                  |                                                      |
| Límites<br>Fecha Cary<br>Fecha Dev<br>Código de<br>NIF/CIF:<br>Clasificado | gα<br>olución:<br>Tributo:<br>) Por:         | Desde<br>01/02/2006<br>01/01/2009<br>Apellidos, Non | Hasta<br>01/02/2006<br>27/04/2009<br>nbre | -                                                                                            |               |                  |                                       |          |                  |                                                      |
| Cargo: 0                                                                   | 02/2009<br>Apellidos                         | RECOGIDA                                            | DE BASURA                                 | S<br>Descripcón                                                                              | F. Devolución | N°Deuda          | Estado Deuda                          | Importe  | Estado Censo     | Concepto Devolución                                  |
| N.34155                                                                    | UP AS :0                                     | ng 451 5:572 0 1                                    | n16                                       | TASA POR RECOGIDA DE BASURA.                                                                 | Sections?     | 0961037368       | · · · · · · · · · · · · · · · · · · · | 270,76   |                  | P/O CLI ERROR DOMIC                                  |
| 0,872,874]                                                                 | h sharest                                    | entre Callertan                                     | 他们不管了                                     | TASA POR RECOGIDA DE BASURA.                                                                 | 作的功能          | 0961046040       | Pagada                                | 129,11   |                  | P/O CLI ERROR DOMIC                                  |
| Cargo: 0                                                                   | argo: 06/2009 OC. DE TERRENOS POR MESAS Y SI |                                                     |                                           |                                                                                              |               | tal Registros Ca | irga 2                                |          |                  |                                                      |
| NIF / CIF                                                                  | Apellidos                                    | , Nombre / Razó                                     | n Social                                  | Descripcón                                                                                   | F. Devolución | N°Deuda          | Estado Deuda                          | Importe  | Estado Censo     | Concepto Devolución                                  |
| 新 20 <b>9</b> 33375                                                        | 14 DD374                                     | BOTADEL CORN                                        | //LC @\                                   | TASA POR OCUPACION DE TERRENOS DE USO PÚBLICO POR<br>MESAS Y SILLAS CON FINALIDAD LUCRATIVA. | ares/1019     | 0900082461       |                                       | 1.878,72 |                  | P/O CLI ERROR DOMIC                                  |
|                                                                            |                                              |                                                     |                                           |                                                                                              |               |                  |                                       | To       | tal Registros Ca | argα 1                                               |
|                                                                            | Total Registros: 3                           |                                                     |                                           |                                                                                              |               |                  |                                       |          |                  |                                                      |

 Evolución Domiciliaciones/Devoluciones: Esta opción permite generar un informe de las domiciliaciones y devoluciones del cuaderno 19 por cada ejercicio seleccionado También muestra el incremento semestral de las devoluciones.

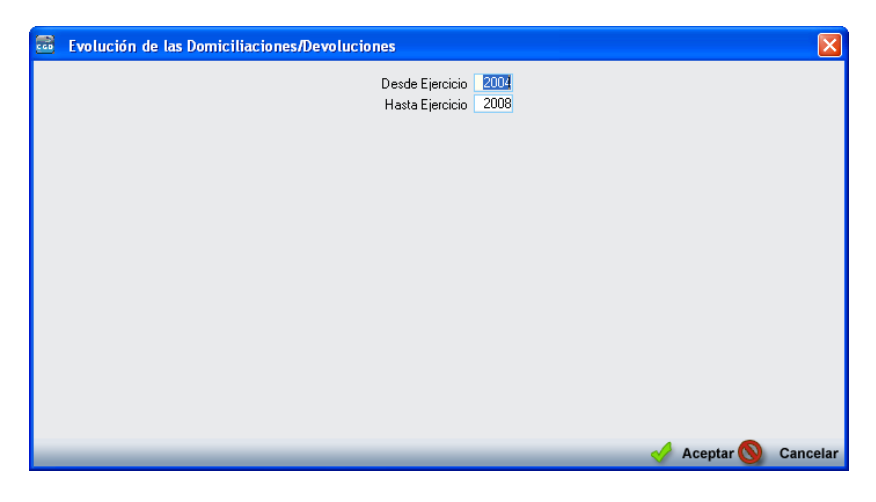

### Límites:

**Desde/Hasta Ejercicio:** Para seleccionar los ejercicios que se mostrarán en el informe

Página 1 de 1 Fecha: 02/12/2008 Hora: 12:34:09

# Contenido:

| Vante / |                                       |
|---------|---------------------------------------|
|         | Exema<br>Ayuntamiento de<br>Salamanca |

Organismo Autónomo de Gestión Económica y Recaudación

EVOLUCIÓN DE LAS DOMICILIACIONES/DEVOLUCIONES

|                 |            | 2008          |            | 2007          |            | 2006          |            | 2005          |            | 2004          |      |
|-----------------|------------|---------------|------------|---------------|------------|---------------|------------|---------------|------------|---------------|------|
|                 | Nº Recibos | Importe       | Nº Recibos | Importe       | Nº Recibos | Importe       | Nº Recibos | Importe       | Nº Recibos | Importe       |      |
| Domiciliaciones | 206.245    | 19.874.673,78 | 361.067    | 29.884.187,65 | 345.112    | 27.968.738,17 | 334.274    | 26.719.743,28 | 322.736    | 25.828.558,57 |      |
| Devoluciones    | 2.950      | 360.859,49    | 5.626      | 553.968,57    | 7.635      | 761.057,93    | 14.112     | 1.279.592,60  | 27.789     | 2.117.579,54  |      |
| % Devoluciones  | 1,430      | 1,816         | 1,558      | 1,854         | 2,212      | 2,721         | 4,222      | 4,789         | 8,610      | 8,263         |      |
|                 |            |               |            |               |            |               |            |               |            |               |      |
|                 |            | 2008          |            | 2007          |            | 2006          | 2005       |               | 2005       |               | 2004 |
| Devoluciones    | Nº Recibos | Importe       | Nº Recibos | Importe       | Nº Recibos | Importe       | Nº Recibos | Importe       | Nº Recibos | Importe       |      |
| 1er Semestre    | 2.874      | 353.264,07    | 1.553      | 128.411,70    | 5.126      | 444.008,96    | 11.505     | 994.740,56    | 14.744     | 1.057.859,08  |      |
| 2º Semestre     | 76         | 7.595,42      | 4.073      | 425.556,87    | 2.509      | 317.048,97    | 2.607      | 284.852,04    | 13.045     | 1.059.720,46  |      |
| % Incremento    | -97,356    | -97,850       | 162,267    | 231,400       | -51,053    | -28,594       | -77,340    | -71,364       | -11,523    | 0,176         |      |